# 교육연수원 소개 및 사이버캠퍼스 안내사항

전주대학교 사범대학부설 교육연수원

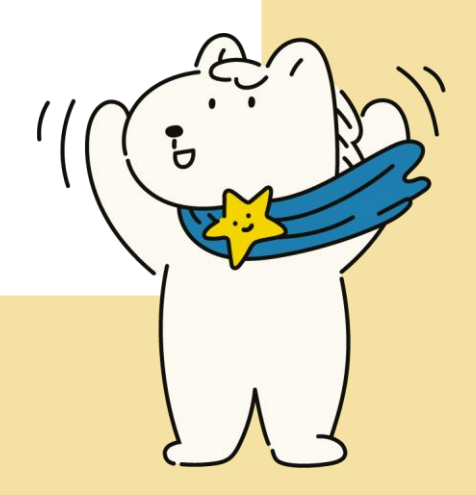

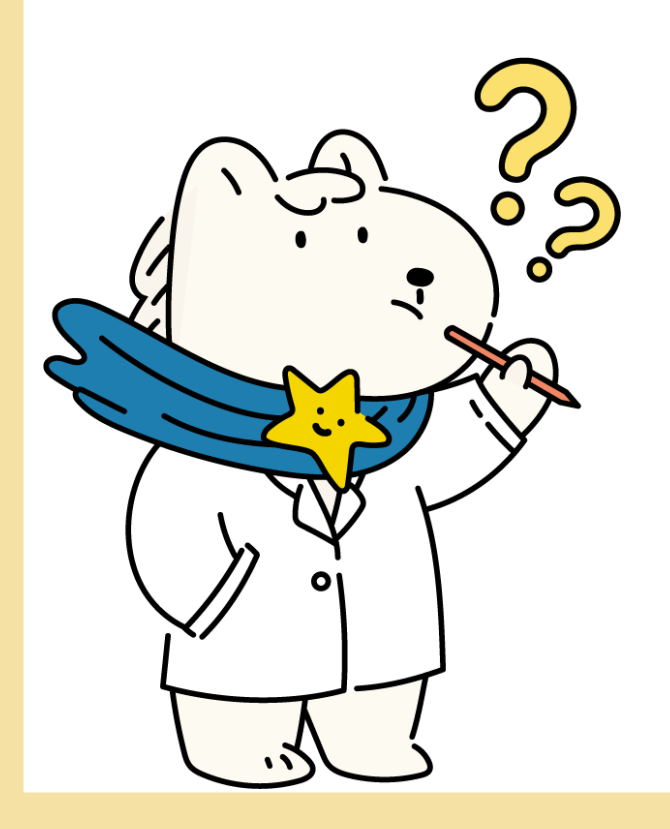

- 5) 자료 등록 방법
- 4) 화면 공유 방법
- 3) 화상강의 접속방법
- 2) 강좌 등록방법
- 1) 회원가입 절차안내
- 2. 사이버 캠퍼스 이용 매뉴얼
- 1. 교육연수원 소개

목 차

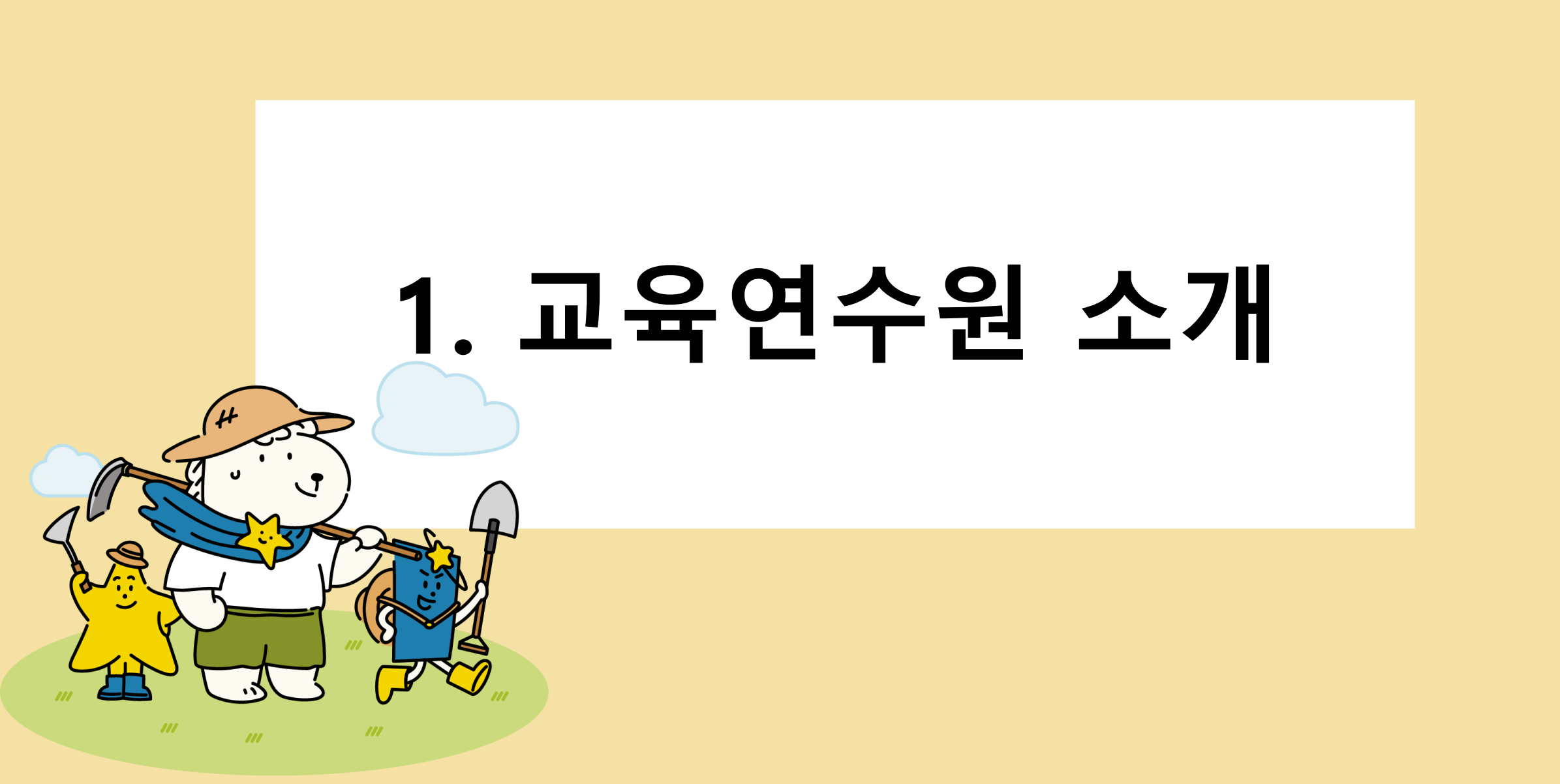

#### 1. 교육연수원 소개

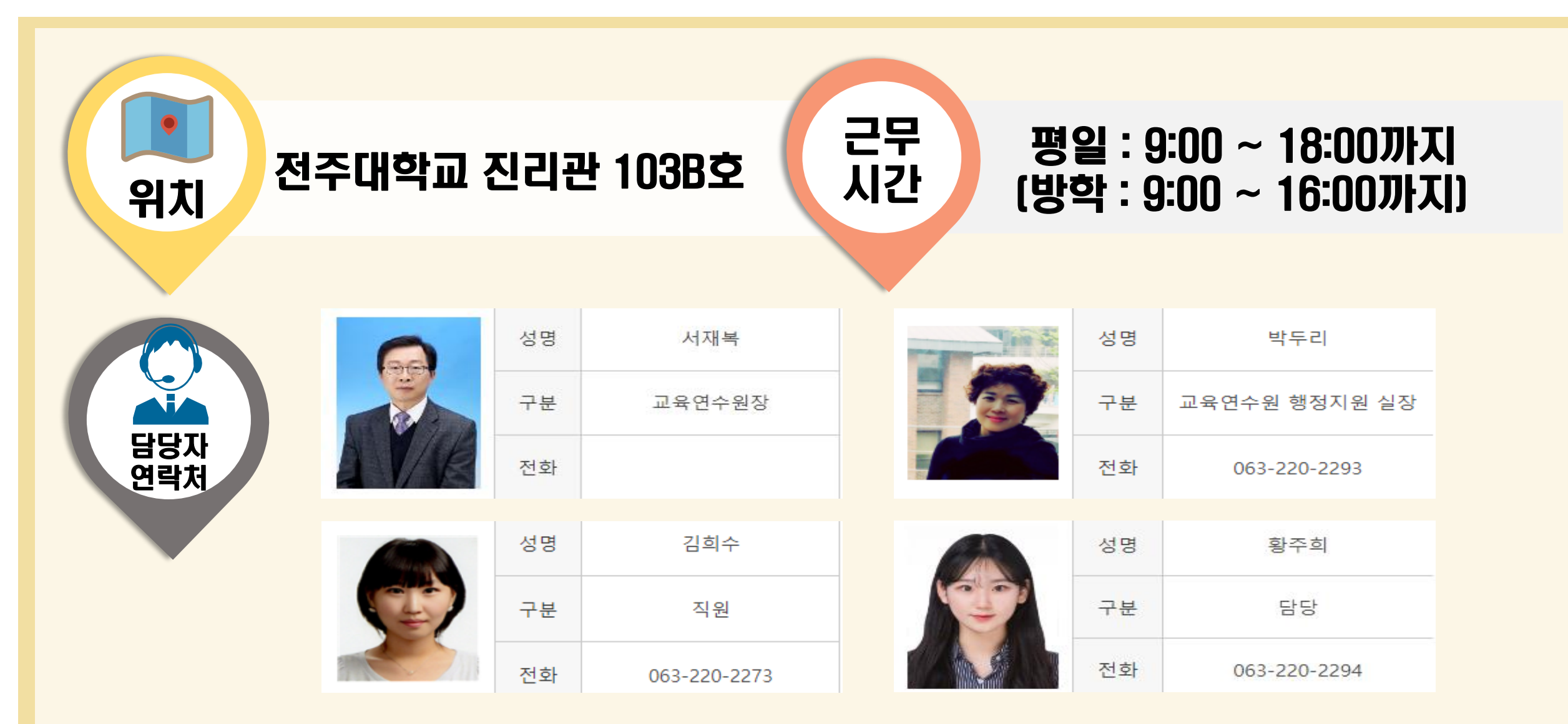

### 2. 사이버 캠퍼스 이용 매뉴얼

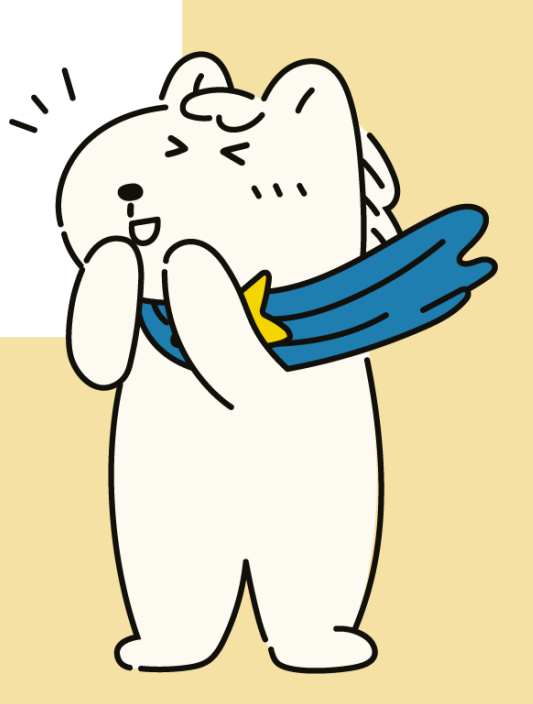

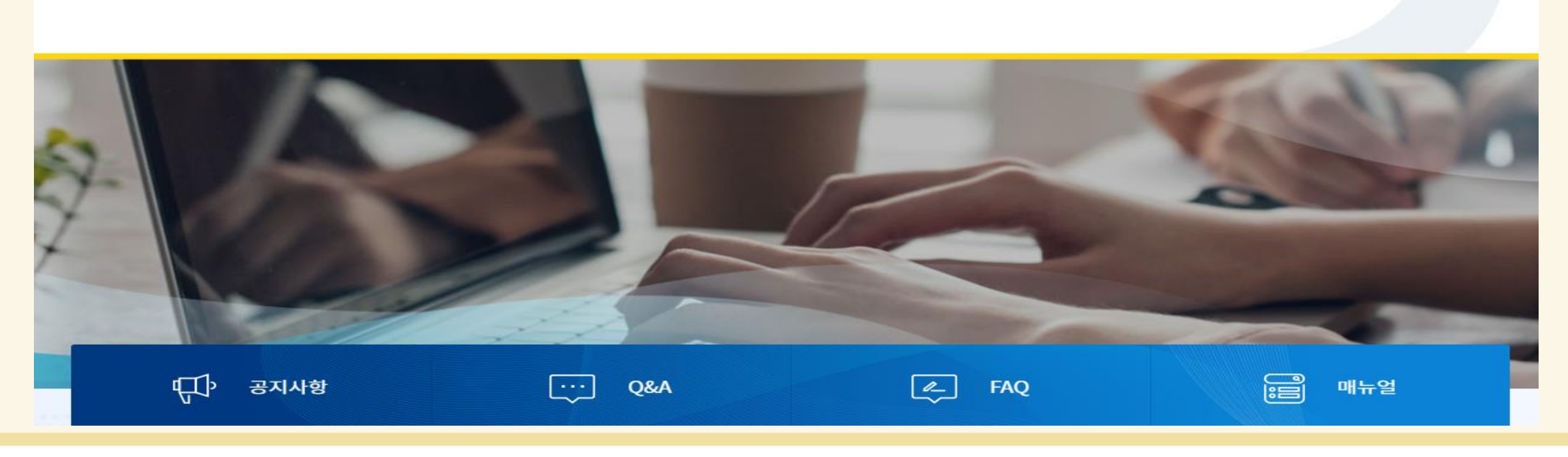

|                       |                 | 아이디         | 비밀번호      | 로그인 회원가입                    | 한국어 (ko) ▼                |
|-----------------------|-----------------|-------------|-----------|-----------------------------|---------------------------|
| 전주대학교<br>사이버캠퍼스       | 1. 회원가입 버튼 교과과정 | 비교과과정       | MOOC OCW  | 발번호 찾기(교수용) 비밀<br>STARverse | 번호 찾기(학생용)<br><b>이용안내</b> |
| 교육 가치창출               | 두드기<br>1위,      | Q 원하는 강좌, 콘 | 텐츠를 찾아보세요 |                             |                           |
| 기독교 명문사학 <b>전주대학교</b> |                 | 검색어를 입력하세요. |           |                             | ٩                         |

### 2. 사이버 캠퍼스 이용 매뉴얼\_회원가입 절차안내

#### 2. 사이버 캠퍼스 이용 매뉴얼\_회원가입 절차안내

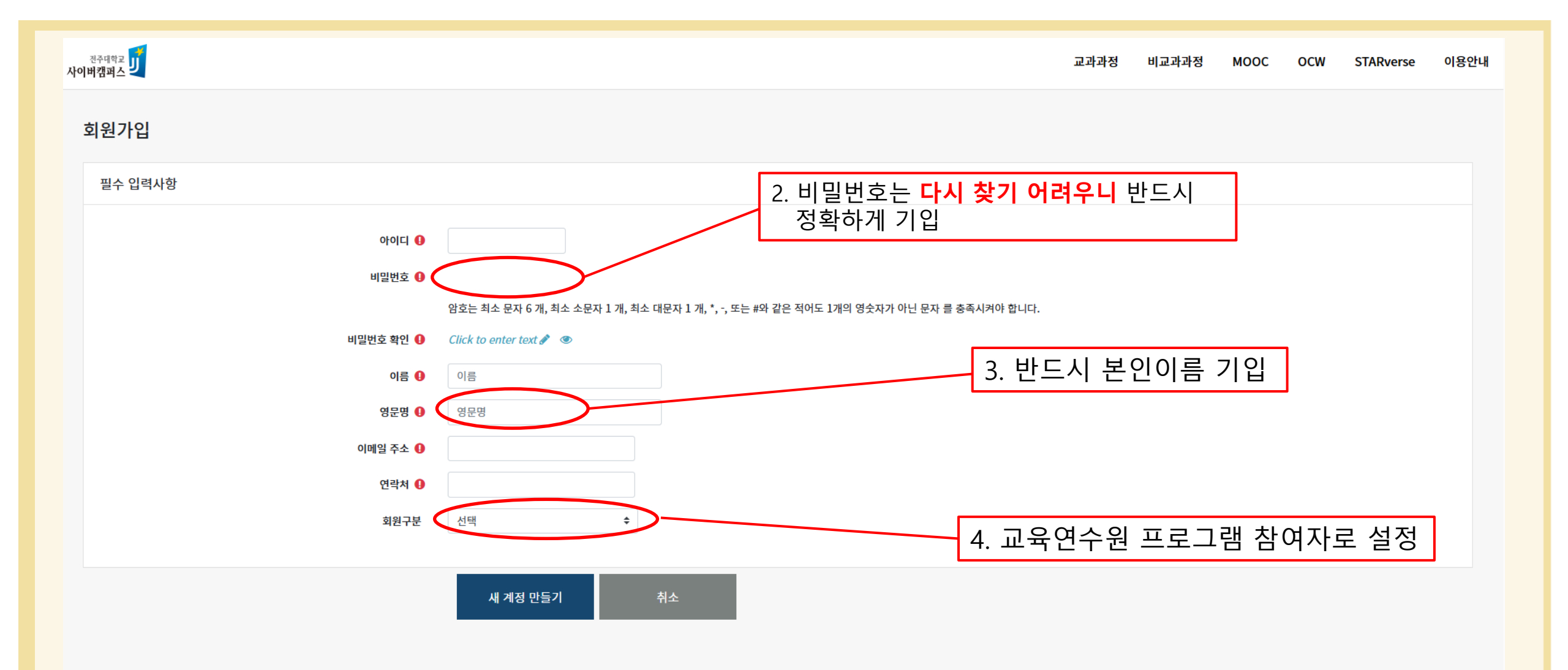

#### 2. 사이버 캠퍼스 이용 매뉴얼\_강좌 등록방법

| 사이버캠퍼스 | 교과과정 비교과과정 MOOC OCW STARverse 이용안내                                      |
|--------|-------------------------------------------------------------------------|
| 나의강좌   | 과거강좌조회 조교/청강신청                                                          |
|        | 정교사 1급 자격연수(음악A)<br>주제 3-1 다문화교육의 이해(1시간 인정)<br>2023-07-17 ~ 2023-07-23 |
|        | 정교사 1급 자격연수(음악A)<br>주제 3-2 다문화교육의 실천(1시간 인정)<br>2023-07-17 ~ 2023-07-23 |
|        | 정교사 1급 자격연수(음악A)<br>주제 1: 인공지능과 시민교육(2시간 인정)<br>2023-07-17 ~ 2023-07-23 |
|        | 정교사 1급 자격연수(음악A)<br>주제 2-1 시민교육의 이해<br>2023-07-17 ~ 2023-07-23          |
|        | 정교사 1급 자격연수(음악A)<br>2-2. 시민교육의 내용(1시간)<br>2023-07-17 ~ 2023-07-23       |
|        | 4 일정 더 보기                                                               |
|        | 공지사항                                                                    |
|        | <b>공지</b> [공지] 사이버캠퍼스 동영상 강의 에러<br>2023-07-07                           |
|        | <b>공지</b> [공지] 2023학년도 하계방학 중 근무시간 안내<br>2023-06-22                     |

#### 2. 사이버 캠퍼스 이용 매뉴얼\_강좌 등록방법

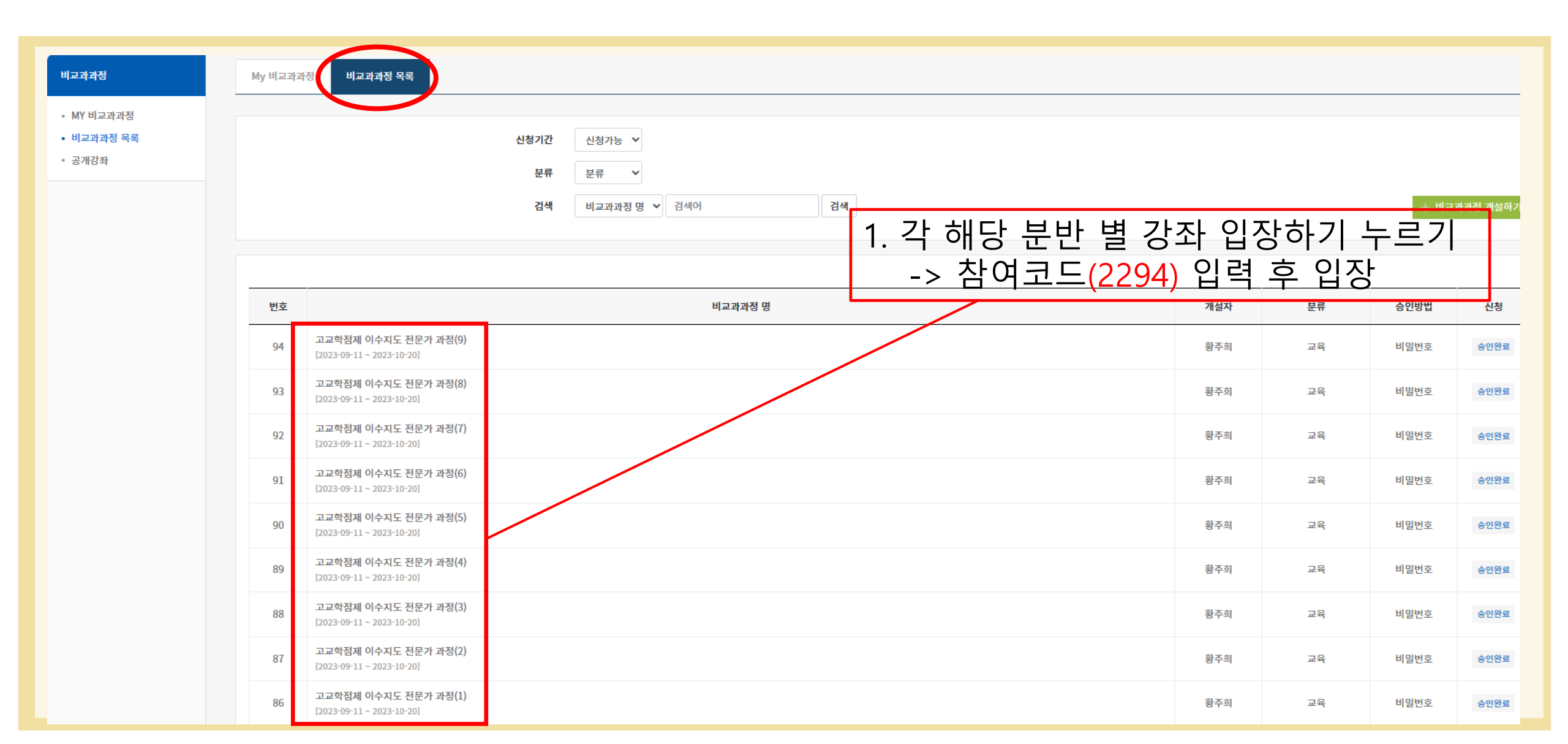

#### 2. 사이버 캠퍼스 이용 매뉴얼\_강좌 등록방법

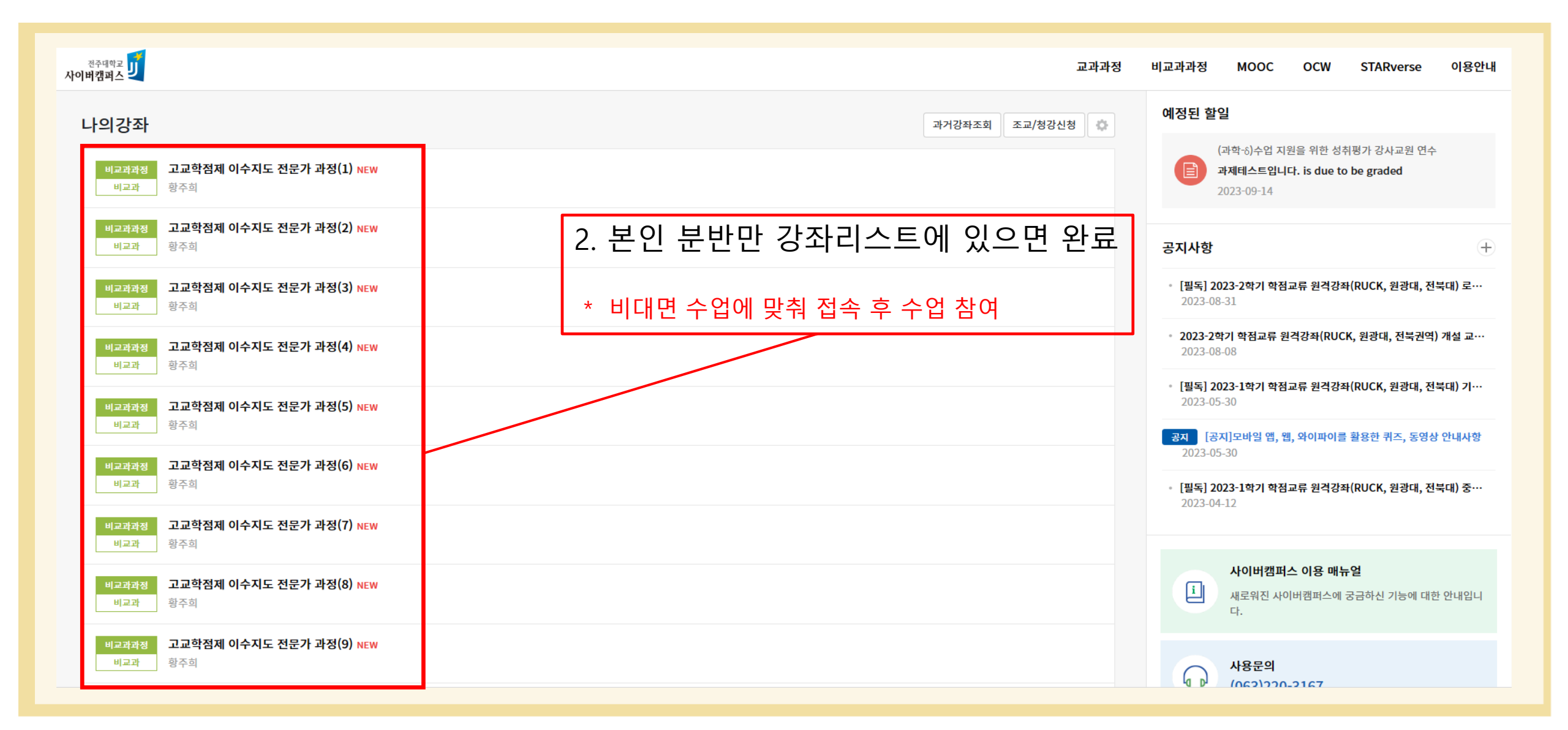

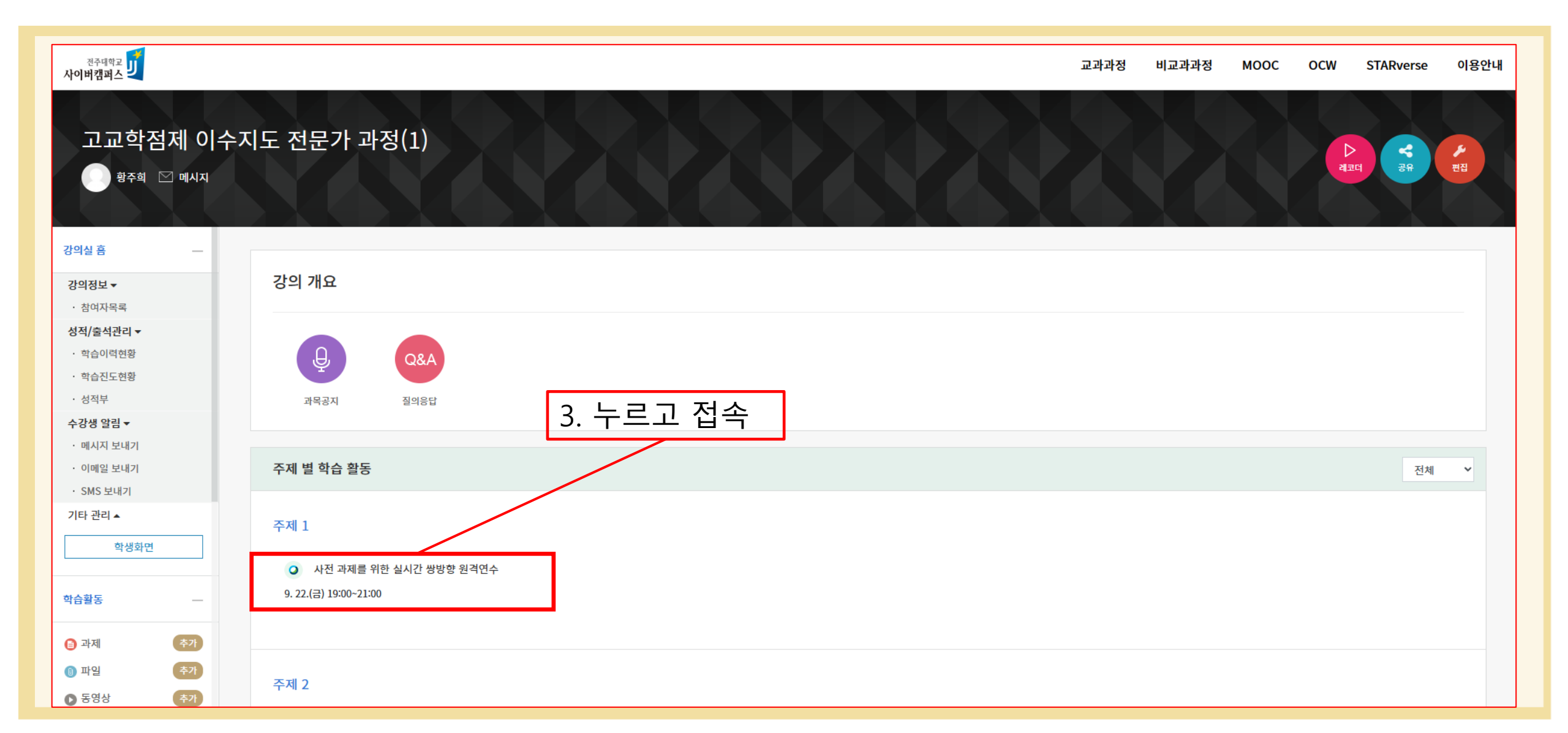

| <sup>전주대학교</sup> 고             |                                                           | 교과과정 비교과과정 MOOC OCW STARverse 이용안니                |
|--------------------------------|-----------------------------------------------------------|---------------------------------------------------|
| 강의실 홈 —                        | ♠ / 고교학점제 이수지도 전문가 과정(1) / 강의 개요 / 사전 과제를 위한 실시간 쌍방향 원격연수 |                                                   |
| 강의정보 ▼<br>· 참여자목록<br>성적/출석관리 ▼ | 사전 과제를 위한 실시간 쌍방향 원격연수                                    | 4. 강의자는 ① [화상강의 시작하기: 교수입장]<br>연수생은 ② [화상강의 시작하기] |
| · 학습이력현황<br>· 학습진도현황<br>· 성적부  | 화상강의 내용:<br>시작 시간:                                        | 2023-09-11 11:45                                  |
| 수강생 알림 ▼<br>· 메시지 보내기          | 강의 시간:                                                    | 60                                                |
| · 이메일 보내기<br>· SMS 보내기         |                                                           | 화상강의 시작하기 : 교수 입장]<br>② [화상강의 시작하기]               |
| 기타 관리 ▲<br>학생화면                |                                                           | 출석확인                                              |
| 학습활동                           |                                                           |                                                   |
|                                |                                                           |                                                   |

| ₩ebex Image: State State <thstate< th=""></thstate<> | ) – × |
|----------------------------------------------------------------------------------------------------|-------|
| 사전 과제를 위한 실시간 쌍방향 원격연수                                                                                                    | 조히화   |
| 11:45 AIM - 12:45 PIM                                                                                                    | > 구의왕 |
|                                                                                                    |       |
|                                                                                                    |       |
|                                                                                                    |       |
|                                                                                                    |       |
|                                                                                                    |       |
|                                                                                                    |       |
|                                                                                                    |       |
|                                                                                                    |       |
|                                                                                                    |       |
|                                                                                                    |       |
| ● 음소거 ◇ ○ 비디오 중지 ◇ 준비되었습니까? 미통                                                                                                    | ! 시작  |

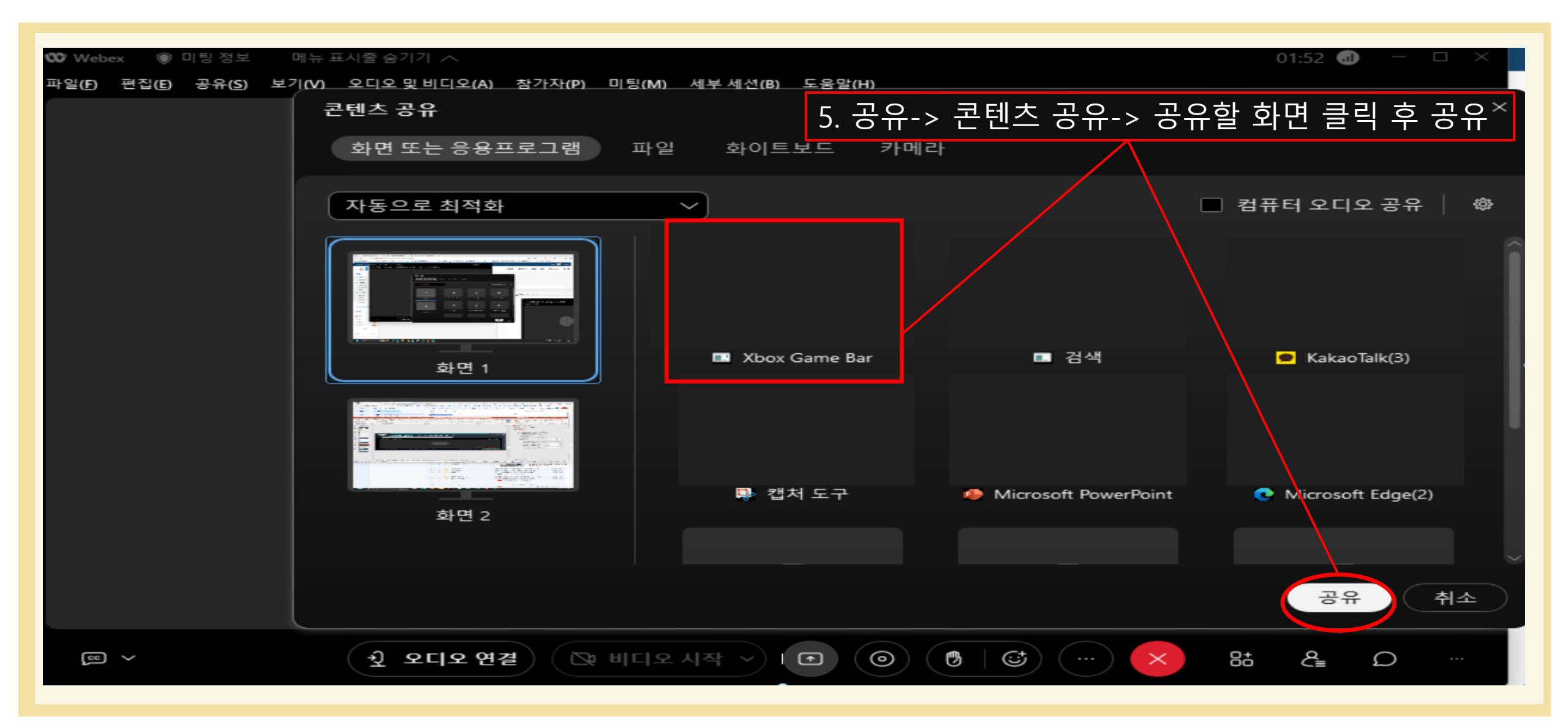

#### 2. 사이버 캠퍼스 이용 매뉴얼\_자료 등록 방법

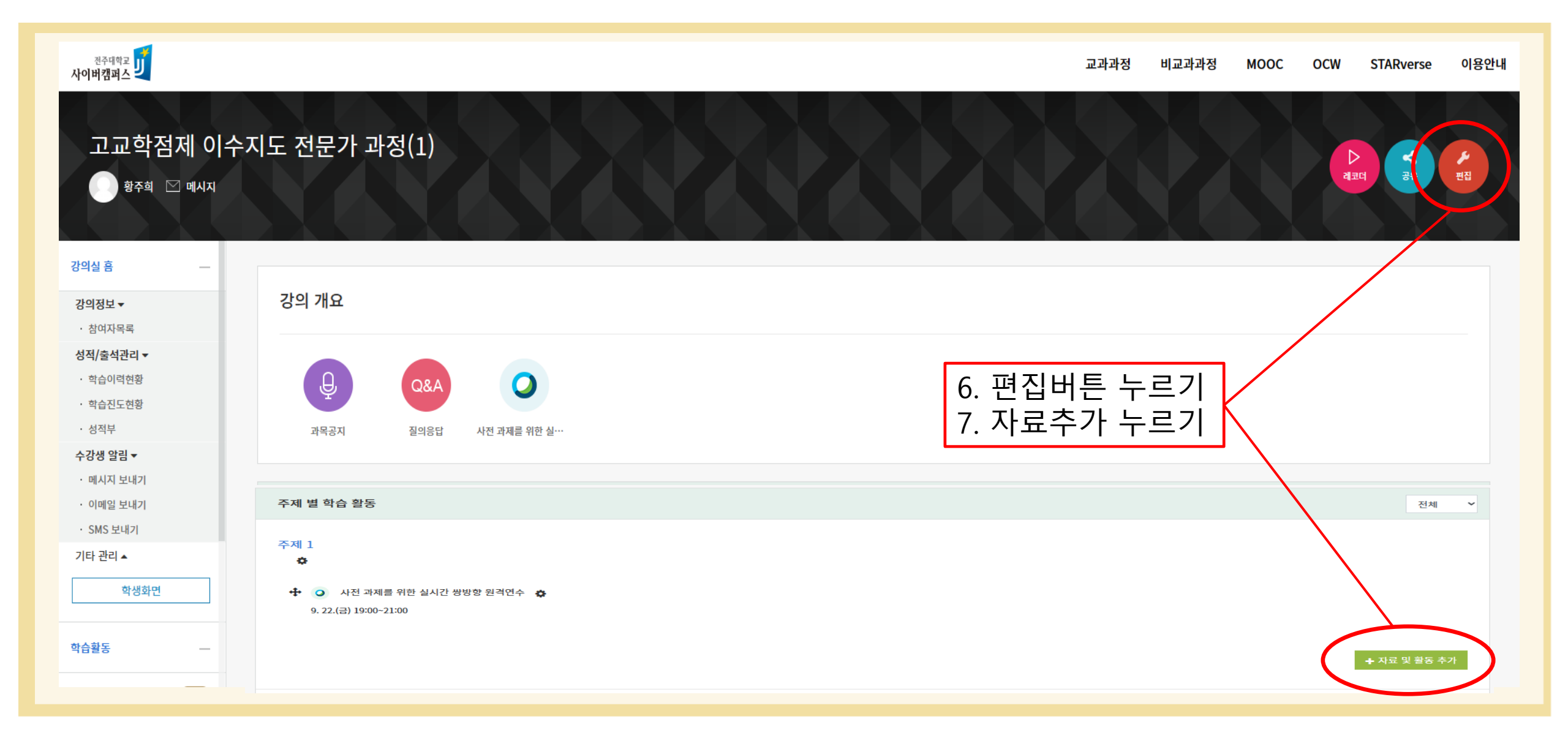

#### 2. 사이버 캠퍼스 이용 매뉴얼\_자료 등록 방법

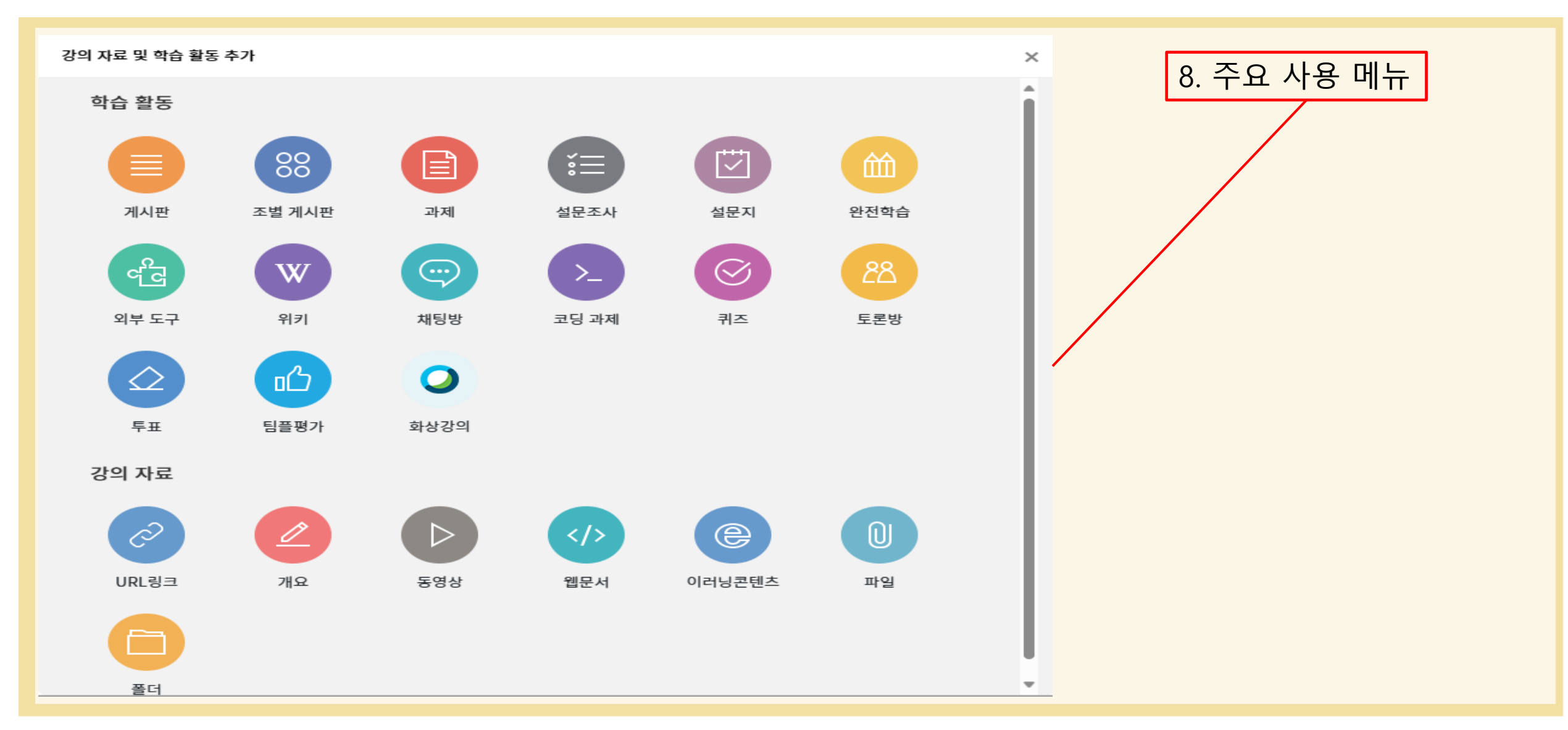

# 감사합니다!

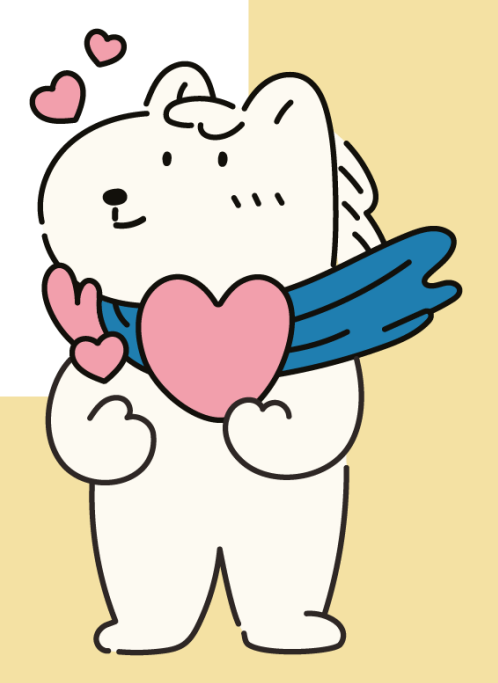